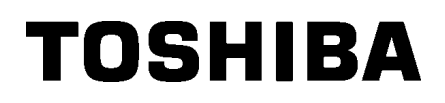

Vonalkód nyomtató

# Felhasználói kézikönyv

# BA410T-GS12-QM-S BA410T-TS12-QM-S

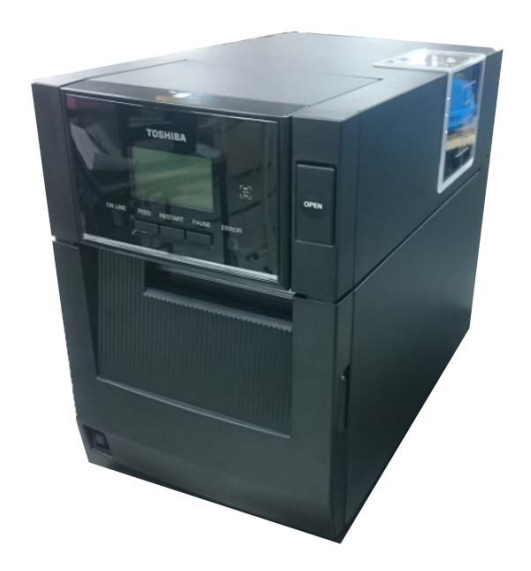

#### A vezeték nélküli kommunikációs eszközök kezelésére vonatkozó óvintézkedések

Vezeték nélküli LAN kártya: BA700-WLAN-QM-S RFID: BA704-RFID-U4-KR-S, BA704-RFID-U4-EU-S, BA704-RFID-U4-AU-S Bluetooth: BA410T-GS12-QM-S, BA410T-TS12-QM-S

A vezeték nélküli LAN és az RFID bizonyos országokban és régiókban nem elérhető. Részletekért forduljon a szervizképviselethez.

#### Európa

Ezt a készüléket a bejelentett szervezet tesztelte és tanúsította.

A Toshiba Tec Corporation kijelenti, hogy ez a készülék megfelel az alapvető követelményeknek és az egyéb vonatkozó előírásoknak.

Ez a készülék olyan rádiófrekvenciás sávot használ, amelyet az EU és EFTA országok még nem szabványosítottak.

#### Biztonsága érdekében

A készüléket ne használja olyan helyen, ahol használata tilos lehet. Például repülőgépen vagy kórházban. Ha nem biztos abban, hogy a készülék használata engedélyezett-e, olvassa el a légitársaság vagy az egészségügyi intézmény útmutatásait.

Ellenkező esetben a készülék befolyásolhatja a repülőgép-fedélzeti műszereket vagy az egészségügyi berendezéseket, ami súlyos balesethez vezethet.

Ez a termék befolyásolhatja egyes szívritmus-szabályozó készülékek vagy más beültetett orvosi készülékek működését. A szívritmus-szabályozóval élő személyeknek tisztában kell lenniük azzal, hogy a készüléknek a szívritmus-szabályozó készülék közelében történő használata a készülék hibás működését okozhatja.

Ha az interferencia bármilyen gyanúja merül fel, azonnal kapcsolja ki a készüléket és forduljon a Toshiba Tec értékesítési képviselőjéhez.

A készüléket ne szerelje szét, ne módosítsa vagy javítsa, mivel ezzel sérülést okozhat.

A készülék módosítása sérti a rádió berendezésekre vonatkozó törvényeket és előírásokat. A készülék javítása érdekében, kérjük forduljon a Toshiba Tec értékesítési képviseletéhez.

# **TARTALOMJEGYZÉK**

|    |       |                                                | Oldal       |
|----|-------|------------------------------------------------|-------------|
| 1. | TER   | MÉK ÁTTEKINTÉS                                 | E1-1        |
|    | 1.1   | Bevezető                                       | E1-1        |
|    | 1.2   | Jellemzők                                      | E1-1        |
|    | 1.3   | Tartozékok                                     | E1-2        |
|    | 1.4   | Megjelenés                                     | E1-3        |
|    |       | 1.4.1 Méretek                                  | E1-3        |
|    |       | 1.4.2 Elölnézet                                | E1-3        |
|    |       | 1.4.3 Hátulnézet                               | E1-3        |
|    |       | 1.4.4 Kezelőpanel                              | E1-4        |
|    |       | 1.4.5 A készülék belseje                       | E1-4        |
|    | 1.5   |                                                | E1-5        |
| 2. | ΑΝ    | YOMTATO BEALLITASA                             | E2-1        |
|    | 2.1   | Üzembe helyezés                                | E2-2        |
|    | 2.2   | A tápkábel csatlakoztatása                     | E2-2        |
|    | 2.3   | A címkeszalag betöltése                        | E2-3        |
|    | 2.4   | A festékszalag betöltése                       | E2-11       |
|    | 2.5   | A nyomtató csatlakoztatása a gazdaszámítógépre | E2-14       |
|    | 2.6   | A nyomtató bekapcsolása                        | E2-15       |
| 3. | KAR   | RBANTARTÁS                                     | E3-1        |
|    | 3.1   | Tisztítás                                      | E3-1        |
|    |       | 3.1.1 Nyomtatófej / Nyomólemez / Érzékelők     | E3-1        |
|    |       | 3.1.2 Fedelek és panelek                       | E3-2        |
|    |       | 3.1.3 Opcionális vágómodul                     | E3-3        |
|    |       | 3.1.4 Opcionális leválasztómodul               | E3-4        |
| 4. | HIBA  | AELHARITAS                                     | E4-1        |
|    | 4.1   | Hibaüzenetek                                   | E4-1        |
|    | 4.2   | Lehetséges problémák                           | E4-3        |
|    | 4.3   | Elakadt címkeszalag eltávolítása               | E4-4        |
| 5. | ΑΝΥ   | YOMTATÓ MŰSZAKI ADATAI                         | E5-1        |
| 6. | 1. FÜ | ÜGGELÉK, CSATOLÓ                               | E6-1        |
| 7  | 0 Fi  |                                                | <b>F7</b> 4 |
| 1. | 2. FU | UGGELER, TAFRADEL                              | ∟/-1        |

# 1. TERMÉK ÁTTEKINTÉS

# 1.1 Bevezető

Köszönjük, hogy a TOSHIBA BA410T sorozatú vonalkód nyomtatót választotta. Ez a falhasználói kézikönyv ismerteti a készülék használatát az általános üzembe helyezéstől a nyomtató működésének tesztnyomtatással történő ellenőrzéséig, ezért olvassa el figyelmesen annak érdekében, hogy a nyomtató a legjobb teljesítményt nyújtsa és hosszú élettartamú legyen. Ha kérdései merülnének fel, olvassa el ezt a kézikönyvet, és tartsa elérhető helyen. A kézikönyvvel kapcsolatos további információkért forduljon a Toshiba Tec képviselőjéhez.

# 1.2 Jellemzők

A nyomtató az alábbi jellemzőkkel rendelkezik:

#### Helytakarékos kialakítás

A nyomtató körülbelül egy A4-es méretű lapnak megfelelő helyet igényel, betöltött címkeszalaggal és a festékszalaggal együtt. A felső fedél felfelé nyílik, ami szintén csökkenti a nyomtatóhoz szükséges helyet.

Az opcionális vágómodul és az opcionális leválasztómodul keskeny és kisméretű, és a helyigény csökkentése érdekében a nyomtató belsejében helyezkedik el.

#### Különféle csatolók állnak rendelkezésre

Az alábbi csatolók állnak rendelkezésre:

- <Alapfelszereltség> <Opció> • Bluetooth • Soros
- BluetoothUSB
- Vezeték nélküli LAN
- Beépített LAN
- Bővítő I/OPárhuzamos

#### Kiváló hardver

Kifejezetten 8 pont/mm-es (203 dpi képpontsűrűségű) (BA410T-GS12), illetve a 11,8 pont/mm-es (300 dpi képpontsűrűségű) (BA410T-TS12) nyomatokhoz kifejlesztett nyomtatófej biztosítja a különösen tiszta nyomatokat 50,8 mm/másodperc sebességgel (2 hüvelyk/másodperc), 101,6 mm/másodperc. (4 hüvelyk/másodperc), 152,4 mm/másodperc. (6 hüvelyk/másodperc) vagy 203,2 mm/másodperc (8 hüvelyk/másodperc).

#### Időtálló burkolat

Mivel a burkolat fémből készült, a nyomtatót használhatja ipari környezetben is, mondjuk egy gyárban.

#### Könnyű karbantartás

A nyomtatót úgy tervezték, hogy használata egyszerű legyen. Az egyszerűen eltávolítható nyomtatófejnek és a nyomtatólemeznek köszönhetően a karbantartás különösen könnyűvé válik.

#### További opciók

Az alábbi opcionális eszközök állnak rendelkezésre:

- Vágómodul
- Leválasztómodul
- Soros csatoló kártya
- Vezeték nélküli LAN kártya
- Bővítő I/O kártya
- Valós idejű óra
- Párhuzamos csatoló kártya
- RFID-modul
- Leporelló vezető

# 1.3 Tartozékok

## MEGJEGYZÉS:

Mivel a nyomtató csomagolásában nem található tápkábel, kérjük, vásároljon egyet, amely megfelel az adott országban érvényes biztonsági szabványoknak. Részletekért lásd a **2. FÜGGELÉKET**. Amikor kicsomagolja a nyomtatót, kérjük ellenőrizze, hogy a nyomtatóhoz megkapta-e az alábbi tartozékokat.

# □ Egyszerű DOC □ Biztonsági információk

# 1.4 Megjelenés

Az ebben a szakaszban ismertetett alkatrészek vagy egységek a következő fejezetekben használatosak.

## 1.4.1 Méretek

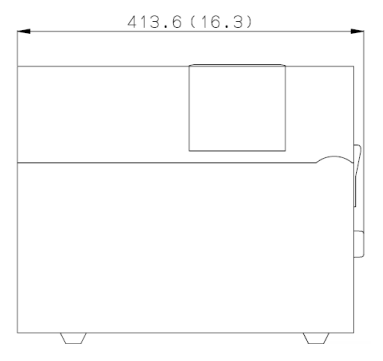

Méretek mm-ben (hüvelyk)

## 1.4.2 Elölnézet

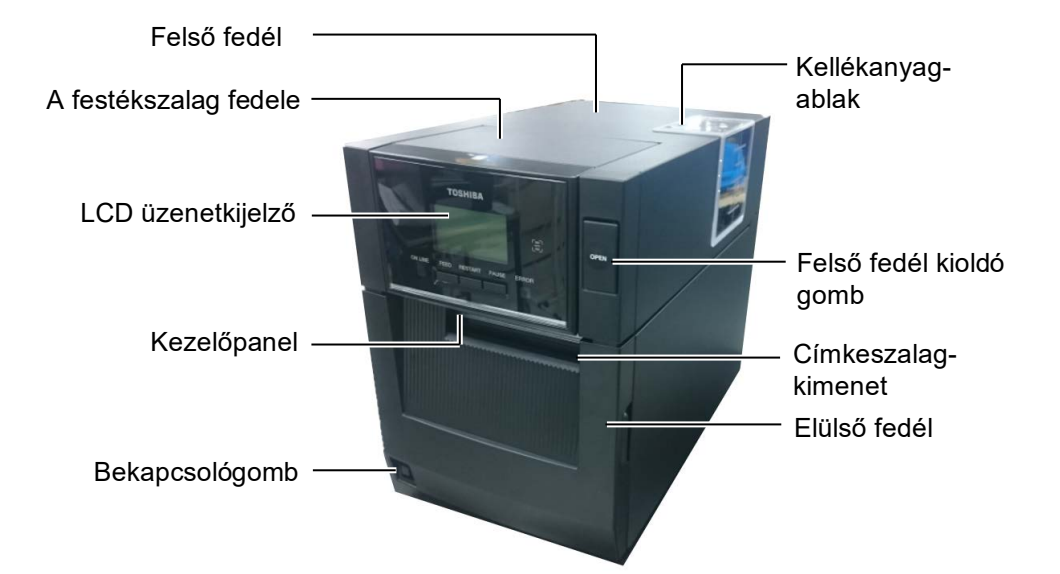

## 1.4.3 Hátulnézet

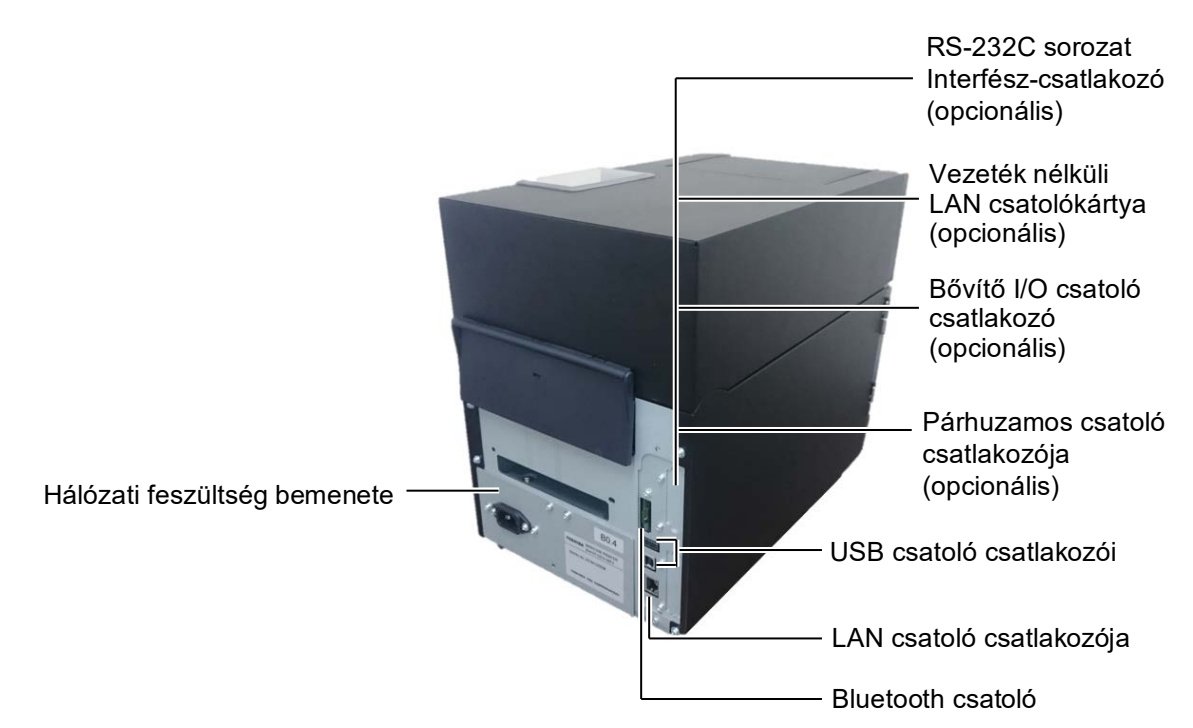

# 1.4.4 Kezelőpanel

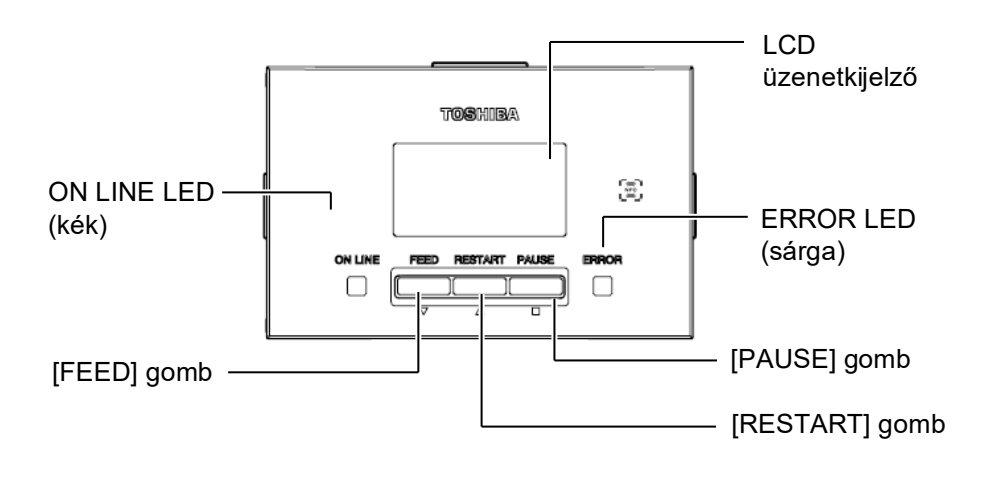

A kezelőpanelre vonatkozó bővebb információért lásd a 4.1. szakaszt.

#### A festékszalag Figyelmeztető címkék: **FIGYELMEZTETÉS!** fedele Festékszalag-ütköző 1. Ne érjen a nyomtatófejhez (felvevő oldal) vagy környékéhez közvetlenül a nyomtatás után. A Adagolási útvonal nyomtatófej a nyomtatás során felforrósodik, és égési sérülést okozhat. 2. Ne érjen a mozgó alkatrészekhez. Annak Ribbon Pe A nyomtatófejre érdekében, hogy csökkentse vonatkozó Nyomtatófej annak kockázatát, hogy az figyelmeztető ujja, ékszerei, ruhája stb. a szimbólum (lásd: 1. Címkeszalagtartó FIGYELMEZTETÉS) mozgó alkatrészek közé egység kerüljön, a szalagot akkor Címkeszalagtöltse be, ha a nyomtató már vezető teljesen leállt. 3. A sérülések elkerülése Nyomtatófejérdekében ügyeljen arra, hogy emelő a fedél nyitásakor és zárásakor Nyomtatófej-emelő az ujja ne csípődjön be. Nyomólap 4. TAG Nyomtatófej-pozicionáló címke (lásd: a 2.3. szakasz (A címkeszalag LABEL betöltése) Forró alkatrész Égési sérülést okozhat A léptetőmotor erőteljesen felhevül, ha a címkeszalagot körülbelül 1 órán keresztül A léptetőmotorra vonatkozó folyamatosan adagolja a figyelmeztető szimbólum (lásd: gépből. Ha az elülső fedél 4. FIGYELMEZTETÉS) nyitva van, ügyeljen arra, hogy a léptetőmotort még véletlenül se érintse meg.

## 1.4.5 A készülék belseje

E1- 4

# 1.5 Opciók

| Opció neve                                                   | Típus              | Használat                                                       |  |
|--------------------------------------------------------------|--------------------|-----------------------------------------------------------------|--|
| Vágómodul                                                    | BA204-QM-S         | A címkeszalagot vágó szalagvágó. A modul olyan keskeny és       |  |
|                                                              |                    | kompakt, hogy az elülső fedélben is elfér.                      |  |
| Leválasztómodul                                              | BA904-H-QM-S       | Ez a modul lehúzza a nyomtatott címkét a hátlappapírról a       |  |
|                                                              |                    | címkeszalag kimeneténél. A modul olyan keskeny és kompakt,      |  |
|                                                              |                    | hogy az elülső fedélben is elfér.                               |  |
| Soros csatoló                                                | BA700-RS-QM-S      | Ennek a PC kártyának a telepítésével RS232C csatoló port áll    |  |
| kártya                                                       |                    | rendelkezésre.                                                  |  |
| Vezeték nélküli                                              | BA700-WLAN-QM-S    | Ennek a PC kártyának a telepítésével lehetőség nyílik a vezeték |  |
| LAN kártya                                                   |                    | nélküli LAN kommunikációra.                                     |  |
| Bővítő I/O                                                   | BA700-IO-QM-S      | Ennek a kártyának a nyomtatóba történő telepítésével            |  |
| kártya                                                       |                    | csatlakoztatható külső vezérlőegység a jelcsatolón keresztül.   |  |
| Valós idejű óra BA700-RTC-QM-S Ez a modu                     |                    | Ez a modul biztosítja a pontos idő nyomon követését: év, hónap, |  |
|                                                              |                    | nap, óra, perc, másodperc                                       |  |
| Papírtekercs                                                 | BA904-FF-QM-S      | Ez a vezető teszi lehetővé a külső címkeszalag bevezetését a    |  |
| vezető                                                       |                    | nyomtatóba.                                                     |  |
| Párhuzamos                                                   | BA700-CEN-QM-S     | Ennek a kártyának a telepítésével Centronics csatoló port       |  |
| csatoló (CEN)                                                |                    | biztosítható.                                                   |  |
| UHF RFID BA704-RFID-U4-KR-S Ennek a modulnak a telepítésével |                    | Ennek a modulnak a telepítésével olvashatók és írhatók az       |  |
|                                                              | BA704-RFID-U4-EU-S | UHF RFID címkék.                                                |  |
|                                                              | BA704-RFID-U4-AU-S |                                                                 |  |

# 2. A NYOMTATÓ BEÁLLÍTÁSA

Ez a szakasz ismerteti a nyomtató beállításainak lépéseit az üzemeltetése előtt. Ez a szakasz tartalmazza az óvintézkedésekre, a címkeszalag és festékszalag betöltésére, a kábelek csatlakoztatására, a nyomtató üzemi környezetének beállítására, valamint az online tesztnyomtatás végrehajtására vonatkozó információkat.

| A beállítás folyamata                                                      | Művelet                                                                                                    | Referencia                                               |
|----------------------------------------------------------------------------|----------------------------------------------------------------------------------------------------|----------------------------------------------------------|
| Üzembe helyezés                                                            | Miután elolvasta a kézikönyv Biztonsági<br>óvintézkedések című részét, a nyomtatót<br>helyezze egy biztonságos stabil helyre.                    | 2.1 Üzembe helyezés                                      |
| A tápkábel csatlakoztatása                                                 | A tápkábelt csatlakoztassa a nyomtató<br>tápbemeneti csatlakozójára, majd a hálózati<br>feszültségre.                                            | 2.2 A tápkábel csatlakoztatása                           |
| A címkeszalag betöltése                                                    | Töltse be az öntapadó vagy a címkeszalagot.                                                                                                    | 2.3 A címkeszalag betöltése                              |
| Címkeszalag érzékelő<br>pozíciójának beállítása                            | Állítsa be az adagolásitérköz-érzékelő vagy a<br>feketejelzés-érzékelő pozícióját a használt<br>címkeszalag típusának megfelelően.               | 2.3 A címkeszalag betöltése                              |
| A festékszalag betöltése                                                   | Ha hőátadásos nyomtatószalagot használ festékszalaggal                                                                                           | 2.4 A festékszalag betöltése                             |
| Csatlakozás a<br>gazdaszámítógépre                                         | A nyomtatót csatlakoztassa a gazdaszámítógépre vagy a hálózatra.                                                                                 | 2.5 A nyomtató<br>csatlakoztatása a<br>gazdaszámítógépre |
| A nyomtató bekapcsolása                                                    | Kapcsolja be a nyomtatót.                                                                                                    | 2.6 A nyomtató bekapcsolása                              |
| Az üzemi kömyezet beállítása                                               | Állítsa be a nyomtató paramétereit a rendszer<br>üzemmódban.                                                                                     |                                                          |
| A nyomtató-illesztőprogram<br>telepítése                                   | Ha szükséges, a gazdaszámítógépen telepítse<br>a nyomtató illesztőprogramot.                                                                     |                                                          |
| - Tesztnyomtatás                                                           | Készítsen tesztnyomtatást a beállított<br>nyomtatási környezetben, és ellenőrizze az<br>eredményt.                                               |                                                          |
| <ul> <li>Pozíció és nyomtatási<br/>színárnyalat finombeállítása</li> </ul> | Ha szükséges, végezze el a nyomtatási pozíció,<br>vágási/leválasztási pozíció, nyomtatási<br>színárnyalat stb. finombeállításait.                |                                                          |
| Automatikus küszöbérték<br>beállítás                                       | Ha előnyomtatott címke használatakor a<br>nyomtatás kezdő pozíciója nem érzékelhető<br>megfelelően, állítsa be automatikusan a<br>küszöbértéket. |                                                          |
| Kézi küszöbérték beállítás                                                 | Ha automatikus küszöbérték beállítással sem<br>érzékelhető megfelelően a nyomtatás kezdő<br>pozíciója, kézzel állítsa be a küszöbértéket.        |                                                          |

# 2.1 Üzembe helyezés

A legjobb üzemi kömyezet, valamint a kezelő és a készülék biztonságának érdekében, kérjük tartsa szem előtt az alábbi óvintézkedéseket.

- A nyomtatót stabil, vízszintes felületen használja, olyan helyen, amely mentes a magas páratartalomtól, magas hőmérséklettől, portól, rázkódástól, illetve közvetlen napfénytől.
- A munkakörnyezetet tartsa statikus elektromosságtól mentesen. A statikus kisülések az érzékeny belső alkatrészek sérülését okozhatják.
- Gondoskodjon arról, hogy a nyomtató külön tápforrásra csatlakozzon, amelyre nem csatlakozik más nagyfeszültségű készülék, amely interferenciát okozhat.
- Gondoskodjon arról, hogy a nyomtató megfelelően földelt, három pólusú csatlakozókábellel csatlakozzon a hálózati feszültségre.
- **1.** Az alábbi ábra szerint csatlakoztassa a tápkábelt a nyomtatóhoz.

# 2.2 A tápkábel csatlakoztatása

## NIGYÁZAT!

Mivel a nyomtatóhoz nem jár tápkábel, kérjük, vegyen egyet, amely megfelel az adott országban érvényes biztonsági szabványoknak. (Lásd az **2. FÜGGELÉKET**.)

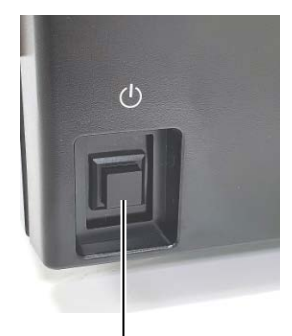

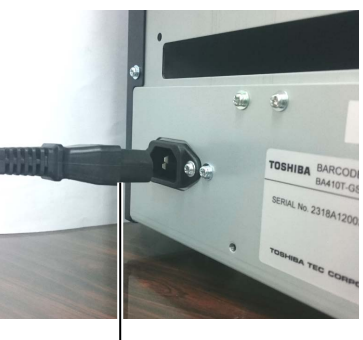

Bekapcsológomb kapcsoló

Tápkábel

**2.** Az alábbi ábra szerint a tápkábel másik végét csatlakoztassa egy földelt hálózati csatlakozóra.

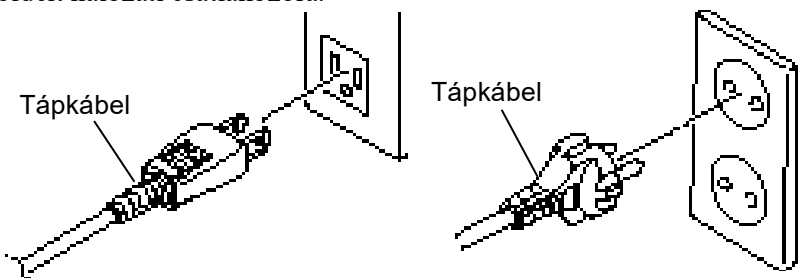

[Példa US típusú csatlakozóra] [Példa EU típusú csatlakozóra]

# 2.3 A címkeszalag betöltése

#### *<u> FIGYELMEZTETÉS!</u>*

- 1. Ne érjen a mozgó alkatrészekhez. Annak érdekében, hogy csökkentse annak kockázatát, hogy az ujja, ékszerei, ruhája stb. a mozgó alkatrészek közé kerüljön, a szalagot akkor töltse be, ha a nyomtató már teljesen leállt.
- A nyomtatófej közvetlenül a nyomtatás után forró. A címkeszalag betöltése előtt hagyja lehűlni.
- A sérülések elkerülése érdekében ügyeljen arra, hogy a fedél nyitásakor és zárásakor az ujja ne csípődjön be.

# \land VIGYÁZAT!

- Ügyeljen rá, hogy a címkeszalagtartó egység eltávolításakor a felső érzékelő egység le legyen zárva. Ha a felső érzékelő egység nyitva van, akkor az megrongálódhat a művelet során.
- A felső fedél nyitásakor ügyeljen arra, hogy ne érjen a nyomtatófejhez. Ha ezt teszi, a statikus elektromosság miatt a nyomtatáson hiányzó pontok vagy egyéb minőségi problémák jelenhetnek meg.

Az alábbi művelet ismerteti a címkeszalag megfelelő betöltésének lépéseit a nyomtatóba úgy, hogy az egyenesen és megfelelően haladjon át a nyomtatón. A címkeszalag cseréjekor is ezt az eljárást használja.

- A nyomtató öntapadó címkéket és címkéket nyomtat.
- 1. Nyomja meg a felső fedél kioldó gombját, majd óvatosan nyissa fel a felső fedelet teljesen nyitott helyzetbe, és támassza azt meg ebben a helyzetben a kezével.

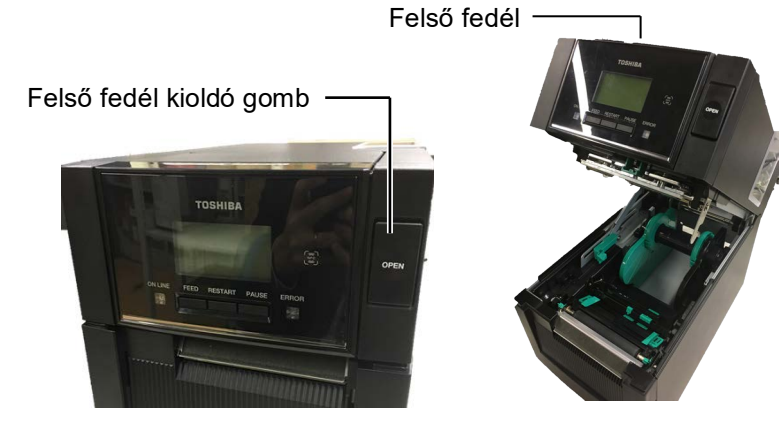

2. Vegye ki a címkeszalagtartó egységet a nyomtatóból.

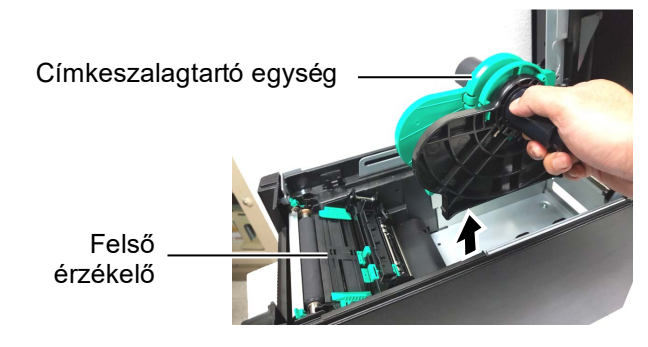

3. Emelje fel a kioldó kart, majd távolítsa el a címkeszalagtartót (balra).

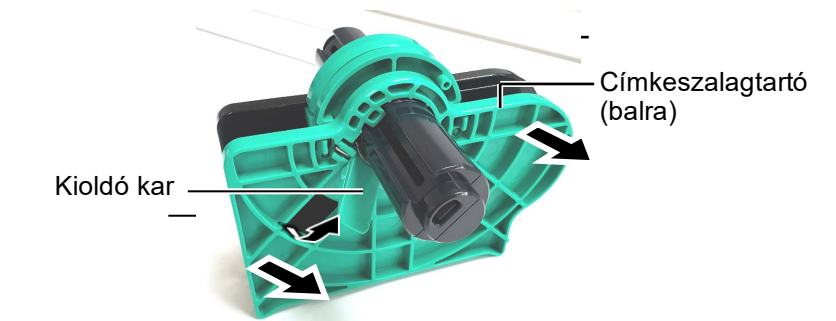

4. A címkeszalag tengelyét helyezze a címkeszalagtekercs hengerébe.

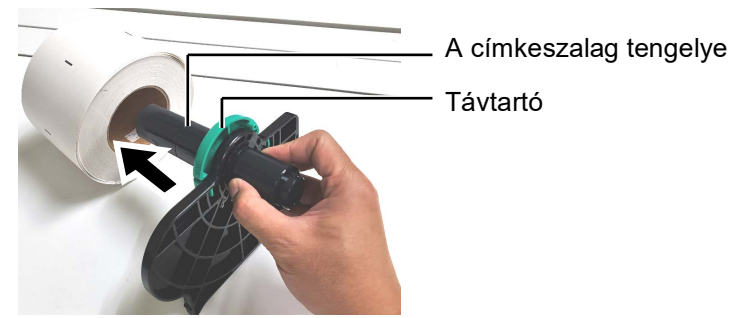

 Helyezze a címkeszalagtartót (balra) a címkeszalag tengelyére. Tolja be a címkeszalagot.

Tolja a tartót (balra) és a címkeszalagtartót (jobbra) a címkeszalagnak egészen addig, amíg a címkeszalag stabilan nem rögzül. Ezzel a nyomtatószalag automatikusan középre kerül.

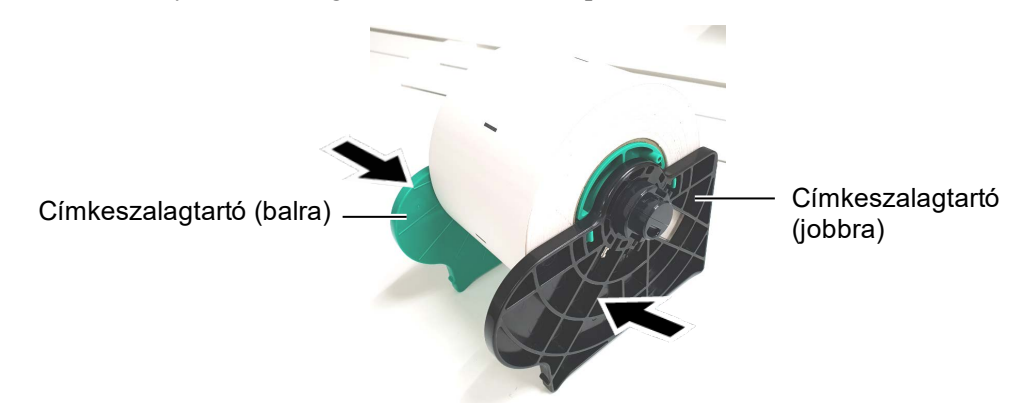

6. Hajtsa le a kioldó kart a címkeszalagtartó (balra) rögzítéséhez.

![](_page_11_Picture_7.jpeg)

# ÆVIGYÁZAT!

Ügyeljen rá, hogy a címkeszalagtartó egység nyomtatóba történő behelyezésekor a felső érzékelő egység le legyen zárva. Ha a felső érzékelő egység nyitva van, akkor az megrongálódhat a művelet során.

7. Helyezze a címkeszalagtartó egységet a nyomtatóba.

![](_page_11_Picture_11.jpeg)

Címkeszalagtartó egység

**MEGJEGYZÉS:** Figyeljen a címkeszalagtartó egység és a címkeszalag megfelelő tájolására.  Kissé nyomja meg befelé a felső érzékelő karját (①), majd nyissa ki a felső érzékelő egységet (②).

![](_page_11_Picture_15.jpeg)

Felső érzékelő

egység

**9.** Húzza ki a címkeszalagot a nyomtató elején keresztül, és állítsa be a címkeszalag-vezetőt a címkeszalag szélességéhez.. A rendszer ilyenkor automatikusan központosítja (a középpontba állítja) a címkeszalagot.

![](_page_12_Picture_4.jpeg)

**VIGYÁZAT!** A felső fedél lezárása előtt a felső érzékelő egységet le kell zárni. Ha a felső érzékelő egység nyitva van, akkor az megrongálódhat a művelet során.

**MEGJEGYZÉS:** Győződjön meg róla, hogy a felső érzékelő egység rögzített állapotban van. Máskülönben a papír elakadhat, illetve a nyomtatás meghiúsulhat. **10.** Engedje le a felső érzékelő egységet, amíg a felső érzékelő karja a helyére nem kattan.

![](_page_12_Picture_8.jpeg)

**11.** A címkeszalag betöltését követően szükség lehet a nyomtató öntapadó címke vagy címke nyomtatása kezdő pozíciójának érzékelésére szolgáló címkeszalag-érzékelő helyzetének beállítására.

#### Az adagolásitérköz-érzékelő beállítása

Ha fekete jelzés nélküli öntapadó címkét használ, az adagolásitérközérzékelő a nyomtatás kezdőpozíciójának érzékelésére szolgál.

- (1) Nyomja meg befelé a felső érzékelő karját, majd nyissa ki a felső érzékelő egységet.
- (2) Az ujja segítségével csúsztassa el az alsó érzékelő fülét (és ezzel együtt az adagolásitérköz-érzékelőt), amíg az adagolásitérközérzékelő a címkék középpontjánál nem helyezkedik el. (O jelzi az adagolási térköz érzékelő helyzetét).

Az alsó érzékelő fülének a mozgatását megkönnyíti, ha egy toll vagy ceruza hegyét beilleszti a fülön található pici lyukba.

![](_page_13_Picture_9.jpeg)

- (3) Engedje le a felső érzékelő egységet, amíg a felső érzékelő karja a helyére nem kattan.
- (4) A felső érzékelő fülének az elcsúsztatásával mozgassa az adagolásitérköz-érzékelőt olyan helyzetbe, hogy az illeszkedjen az alsó adagolásitérköz-érzékelőhöz.

![](_page_13_Picture_12.jpeg)

A felső érzékelő füle

## **MEGJEGYZÉS:**

Hangolja össze a felső adagolásitérköz-érzékelőt az alsó adagolásitérközérzékelővel. Ennek elmulasztása papírelakadás hibát okoz.

érzékelő

#### MEGJEGYZÉSEK:

- Győződjön meg róla, hogy a feketejelzés-érzékelőt úgy állítja be, hogy a fekete jelzés közepét érzékelje, különben papírelakadás vagy papírhiány okozta hiba léphet fel.
- 2. A feketejelzés-érzékelő beállítását követően hangolja össze a felső adagolásitérköz-érzékelőt az alsó adagolásitérközérzékelővel. Erre azért van szükség, mert a rendszer az adagolásitérköz-érzékelő segítségével érzékeli a papír végét.

#### A feketejelzés-érzékelő helyzetének beállítása

Ha fekete jelzéssel ellátott öntapadó címkét használ, a feketejelzésérzékelő a nyomtatás kezdőpozíciójának érzékelésére szolgál.

- (1) Nyomja meg befelé a felső érzékelő karját, majd nyissa ki a felső érzékelő egységet.
- (2) Ellenőrizze a címkeszalag hátoldalán a fekete jelzés helyzetét.
- (3) Csúsztassa el az alsó érzékelő fülét (és ezzel együtt a feketejelzés-érzékelőt is) úgy, hogy a feketejelzés-érzékelő összhangban legyen a címkeszalagon lévő fekete jelzés középpontjával.

(
 jelzi a feketejelzés-érzékelő helyzetét).

![](_page_14_Picture_12.jpeg)

Az alsó érzékelő füle

(4) Engedje le a felső érzékelő egységet, amíg a felső érzékelő karja a helyére nem kattan.

**12.** A nyomtatón három kiadási üzemmód áll rendelkezésre. A címkeszalag beállításáról szóló ismertetőt az egyes üzemmódok esetén az alábbiakban olvashatja.

# Köteg üzemmód

Köteg üzemmódban a készülék folyamatosan nyomtatja és adagolja az öntapadó címkét/címkét, amíg a kiadási parancsban meghatározott számú címkét el nem éri.

(1) Húzza át a címkeszalag felső szélét a nyomólemezen.

![](_page_15_Picture_7.jpeg)

(2) Zárja le a felső fedelet úgy, hogy az hallhatóan a helyére kattanjon.

![](_page_15_Picture_9.jpeg)

# Leválasztási mód (opció)

Ha az opcionális leválasztómodul fel van szerelve, a rendszer automatikusan eltávolítja a címkét a hátlappapírról a leválasztó lemezen, ahogy a címkét a gép kinyomtatta.

(1) Nyissa fel az elülső fedelet a jobb oldalánál fogva. (\*Megjegyzés)

![](_page_15_Picture_13.jpeg)

Leválasztómodul

#### **FIGYELMEZTETÉS!**

Ügyeljen arra, hogy a leválasztómodul görgői véletlenül se csípjék be az ujjait, illetve az Ön által esetlegesen viselt ékszereket, ruhadarabokat stb.

#### **MEGJEGYZÉS**:

Az elülső fedél nyitásához és zárásához először nyissa ki a felső fedelet. Ha a felső fedél nehezen nyílik, fedél fogantyúját alul fogja meg.

(2) Nyomja lefelé a kioldó rudat a leválasztómodul kinyitásához. —— Kioldó rúd

![](_page_16_Picture_4.jpeg)

(3) Távolítson el a címkeszalag vezető éléről elegendő öntapadós címkét ahhoz, hogy

300 mm hátlappapírt szabadon hagyjon.

(4) Vezesse át a hátlappapírt a hátlappapír adagológörgője alatt található nyíláson. Ezt követően zárja le a leválasztómodult úgy, hogy az hallhatóan a helyére kattanjon.

![](_page_16_Figure_8.jpeg)

A hátlappapír adagológörgője

- (5) Illessze be a hátlappapír vezető élét az elülső fedélen található nyílásba.
- (6) Zárja le az elülső fedelet és a felső fedelet.

![](_page_16_Figure_12.jpeg)

**MEGJEGYZÉS**:

A leválasztómodult zárja le teljesen. Ennek elmulasztása papírelakadást okozhat.

## **<u>A</u>FIGYELMEZTETÉS!**

A vágó éles, ezért ügyeljen arra, hogy a vágó kezelése során ne sértse meg az ujját.

# **AVIGYÁZAT!**

- Öntapadó címke használatakor ellenőrizze a térközök elvágását. A címkék elvágásával ragasztó kerül a vágóra, amely befolyásolja a vágási minőséget és lerövidíti a vágó élettartamát.
- Az előírt értéknél vastagabb címkepapír használata befolyásolhatja a vágó élettartamát.

#### MEGJEGYZÉSEK:

- Ügyeljen rá, hogy mindkét nyomtatófej-emelőt azonos irányba állítsa be. Ennek elmulasztása homályos nyomatokat eredményezhet.
- A nyomtatófej-emelőket nem szabad középen hagyni. Máskülönben a felső fedél lezárásakor eltorlaszolják a nyomtatófejpozicionáló tengely mozgási útját, és így a felső fedél nem zárható le.

Nyomtatófej-pozicionáló tengely

![](_page_17_Picture_12.jpeg)

Nyomtatófej-emelő

# Vágó üzemmód (opció)

Ha az opcionális vágómodul be van szerelve, a szalagot a készülék automatikusan vágja.

Helyezze a címkeszalag vezető élét a vágóegység szalagkimenetébe.

![](_page_17_Picture_17.jpeg)

**13.** A nyomtatófejet a használandó címkeszalag vastagsága szerint módosítsa a nyomtatófej-emelő segítségével.

![](_page_17_Picture_19.jpeg)

|          | Címkeszalag típusa vagy<br>vastagsága                 | Nyomtatófej-emelő                                     |
|----------|-------------------------------------------------------|-------------------------------------------------------|
|          | Öntapadó címke vagy vékony<br>címkeszalag             | Mozgassa a karokat<br>a nyomtató elülső<br>része felé |
| / LABEL/ | Ha a nyomat nem tiszta, a pozíciót módosítsa erre: ②. | 10020 1010.                                           |
| 2        | Címkepapír vagy vastag papír                          | Mozgassa a karokat                                    |
| TAG      | Ha a nyomat nem tiszta, a pozíciót módosítsa erre: ①. | a nyomtató hátsó<br>része felé.                       |

**14.** Ha a betöltött címkeszalag hőpapíros (vegykezelt felületű), a címkeszalag betöltési eljárása eddig tartott. Zárja le a felső fedelet.

Ha a címkeszalag normál címkeszalag, akkor szükség van festékszalag betöltésére is. Lásd: 2.4. szakasz - A festékszalag betöltése.

# 2.4 A festékszalag betöltése

#### *<u>FIGYELMEZTETÉS!</u>*

- Ne érjen a mozgó alkatrészekhez. Annak érdekében, hogy csökkentse annak kockázatát, hogy az ujja, ékszerei, ruhája stb. a mozgó alkatrészek közé kerüljön, a festékszalagot akkor töltse be, ha a nyomtató már teljesen leállt.
- A nyomtatófej közvetlenül a nyomtatás után forró. A festékszalag betöltése előtt hagyja lehűlni.
- A sérülések elkerülése érdekében ügyeljen arra, hogy a fedél nyitásakor és zárásakor az ujja ne csípődjön be.

#### **NIGYÁZAT!**

A felső fedél nyitásakor ügyeljen arra, hogy ne érjen a nyomtatófejhez. Ha ezt teszi, a statikus elektromosság miatt a nyomtatáson hiányzó pontok vagy egyéb minőségi problémák jelenhetnek meg.

#### **MEGJEGYZÉS:**

A festékszalag cseréje során a nyomtatót bekapcsolva kell hagyni. A művelet újraindításához nyomja meg a **[RESTART]** gombot. Kétféle nyomtatásra szolgáló címkeszalag áll rendelkezésre: a hőátadásos (normál) címkeszalag és a közvetlen hőpapíros (vegykezelt felületű) címkeszalag. Ha hőpapíros címkeszalagot használ, NE TÖLTSÖN BE festékszalagot.

1. Nyomja meg a felső fedél kioldó gombját, majd óvatosan nyissa fel a felső fedelet teljesen nyitott helyzetbe, és támassza azt meg ebben a helyzetben a kezével.

![](_page_18_Picture_13.jpeg)

**2.** A festékszalag-adagológörgő magját helyezze a festékszalagtartókba (adagoló oldal) úgy, hogy a festékszalag magjának a bemetszése illeszkedjen a festékszalag-ütköző kiálló részéhez.

![](_page_18_Picture_15.jpeg)

![](_page_18_Picture_16.jpeg)

Festékszalagtartó (adagoló oldal)

![](_page_18_Picture_18.jpeg)

Festékszalag-adagológörgő

Bemetszés

![](_page_18_Picture_21.jpeg)

# 2.4 A festékszalag betöltése (folyt.)

**3.** Nyissa ki a felső fedelet.

![](_page_19_Picture_4.jpeg)

4. Nyissa ki a festékszalag fedelét.

![](_page_19_Picture_6.jpeg)

**5.** A festékszalag-felvevőmagot helyezze a festékszalagtartóba (felvevő oldal) úgy, hogy a festékszalag magjának a bemetszése illeszkedjen a festékszalag-ütköző kiálló részéhez.

![](_page_19_Picture_8.jpeg)

Festékszalag-tartó (felvevő oldal)

## MEGJEGYZÉSEK:

- Ellenőrizze, hogy nyomtatáskor ne legyen laza rész a festékszalagon. Ha gyűrött festékszalaggal nyomtat, az rontja a nyomtatás minőségét.
- Ha a készülék érzékeli a festékszalag végét, "FESTÉKSZALAG HIBA" (RIBBON ERROR) üzenet jelenik meg a kijelzőn és a HIBAJELZŐ LED kigyullad.
- A festékszalag ártalmatlanításakor tartsa be a helyi előírásokat.

**6.** Forgassa el a festékszalag-felvevőmagot a nyíllal jelzett irányba a festékszalag megfeszítéséhez, ha ez szükséges.

![](_page_19_Picture_15.jpeg)

# 2.4 A festékszalag betöltése (folyt.)

## *I* FIGYELMEZTETÉS!

A felső fedél lezárása előtt a festékszalag fedelét le kell zárni. Ha a festékszalag fedele nyitva van, és így próbálja lezárni a felső fedelet, akkor a festékszalag fedele ellentartás nélkül, erősen lecsapódhat, és ezzel veszélyt okozhat. **7.** Zárja le a festékszalag fedelét úgy, hogy az hallhatóan a helyére kattanjon.

![](_page_20_Picture_6.jpeg)

**8.** Óvatosan zárja le a felső fedelet úgy, hogy az hallhatóan a helyére kattanjon.

![](_page_20_Picture_8.jpeg)

# 2.5 A nyomtató csatlakoztatása a gazdaszámítógépre

Az alábbi bekezdés ismerteti a gazdaszámítógép és a nyomtató csatlakoztatását, illetve az egyéb eszközök kábelcsatlakozásait. A címkék nyomtatásához használt rendszer-konfigurációtól függően a nyomtató és a gazdaszámítógép hatféleképpen csatlakoztatható. Ezek az alábbiak:

- Párhuzamos kábelcsatlakozás a nyomtató opcionális párhuzamos csatlakozója és a gazdaszámítógép párhuzamos portja között (LPT).
   <Opció>
- Az Ethernet kapcsolat szabványos LAN-kártyát használ.
- USB kábelcsatlakozás a nyomtató szabványos USB csatlakozója és a gazdaszámítógép USB portja között. (Nagy sebességű USB 2.0-nak megfelelő)
- Soros kábelcsatlakozás a nyomtató opcionális RS-232C soros csatlakozója és a gazdaszámítógép egyik COM portja között. <Opció>
- Vezeték nélküli LAN opcionális vezeték nélküli LAN kártya használatával. <Opció>
- Csatlakozás a nyomtatóra szabványos Bluetooth csatolón keresztül

Az egyes csatolók részleteit lásd: 1. FÜGGELÉK.

A szükséges csatolókábelek csatlakoztatása után állítson be üzemi környezetet a nyomtatónak.

Az alábbi ábra mutatja a nyomtató aktuális verziójának összes lehetséges kábelcsatlakozását.

![](_page_21_Figure_13.jpeg)

# 2.6 A nyomtató bekapcsolása

Amikor a nyomtató a gazdaszámítógépre csatlakozik, javasolt a gazdaszámítógép bekapcsolása előtt bekapcsolni a nyomtatót, és a gazdaszámítógépet kikapcsolni a nyomtató kikapcsolása előtt.

#### **NUGYÁZAT!**

A nyomtató be- és kikapcsolásához használja a bekapcsológombot. Ha a nyomtatót a tápkábel csatlakoztatásával vagy lecsatlakoztatásával kapcsolja be vagy ki, azzal tüzet, elektromos áramütést vagy a nyomtató károsodását okozhatja.

#### MEGJEGYZÉSEK:

- 1. Ha üzenet jelenik meg a kijelzőn (nem ONLINE) vagy a HIBAJELZŐ LED (sárga) felgyullad, akkor lépjen az 4.1. szakaszhoz -Hibaüzenetek.
- A nyomtató kikapcsolásához nyomja meg és tartsa körülbelül 3 másodpercig lenyomva a bekapcsológombot.

**1.** A nyomtató bekapcsolásához az alábbi ábrán látható módon nyomja meg és tartsa körülbelül 3 másodpercig lenyomva a bekapcsológombot.

![](_page_22_Picture_10.jpeg)

Bakapcsológomb

**2.** Ellenőrizze, hogy az ONLINE üzenetek megjelennek-e az LCD üzenetképemyőn, és hogy az ONLINE LED (kék) felvillan-e.

![](_page_22_Picture_13.jpeg)

# 3. KARBANTARTÁS

#### *I FIGYELMEZTETÉS!*

- A karbantartás megkezdése előtt csatlakoztassa le a tápkábelt. Ennek elmulasztása elektromos áramütést okozhat.
- A sérülések elkerülése érdekében ügyeljen arra, hogy a fedél és a nyomtatófej blokk nyitásakor és zárásakor az ujja ne csípődjön be.
- A nyomtatófej közvetlenül a nyomtatás után forró. A karbantartás megkezdése előtt hagyja lehűlni.
- 4. Ne öntsön vizet közvetlenül a nyomtatóra.

# 3.1 Tisztítás

# 3.1.1 Nyomtatófej / Nyomólemez / Érzékelők

#### **NIGYÁZAT!**

- Ne használjon semmilyen agresszív oldószert, mint a hígító vagy benzin, mivel az a burkolat elszíneződését, a festés sérülését vagy a nyomtató meghibásodását okozhatja.
- A nyomtatófej egységhez ne nyúljon puszta kézzel, mivel a statikus feszültség a nyomtatófej károsodását okozhatja.
- Minden esetben használjon nyomtatófej-tisztítót. Ennek elmulasztása lerövidítheti a nyomtatófej élettartamát.

#### MEGJEGYZÉS:

A nyomtatófej-tisztító (Alkatrészszám: 24089500013) a Toshiba Tec szervizképviselettől szerezhető be. Ez a fejezet ismerteti a rutin karbantartás végrehajtását. A nyomtató folyamatos kiváló minőségű működése érdekében rendszeres karbantartásra van szükség, ehhez lásd az alábbi táblázatot.

| Tisztítási ciklus         | Gyakoriság |
|---------------------------|------------|
| Magas átmenő teljesítmény | Minden nap |
| Minden festékszalag vagy  | Egyszer    |
| címkeszalag görgő         |            |

A nyomtató teljesítményének és nyomtatási minőségének megőrzése érdekében a nyomtatót mindig tisztítsa meg, amikor címke- vagy festékszalagot cserél.

- 1. Kapcsolja ki, majd áramtalanítsa a nyomtatót.
- **2.** Nyomja meg a felső fedél kioldó gombját, majd óvatosan nyissa fel a felső fedelet teljesen nyitott helyzetbe.
- 3. Távolítsa el a címke- vagy festékszalagot a nyomtatóból.
- **4.** Nyomtatófej tisztítóval, pamut tisztítópálcikával vagy puha, tiszta etilalkohollal enyhén megnedvesített ronggyal tisztítsa meg a nyomtatófej egységet.

![](_page_23_Picture_23.jpeg)

- 3.1.1 Nyomtatófej / Nyomólemez/Érzékelők (folyt.)
- **5.** A nyomólemezt és a nedvesítőgörgőt törölje le tiszta etilalkohollal enyhén megnedvesített, puha ronggyal. Távolítsa el a port és az idegen anyagokat a nyomtató belső részéből.
- **6.** Egy puha, száraz ronggyal törölje le az adagolásitérköz-érzékelőt és a feketejelzés-érzékelőt.
- 7. Törölje le a címkeszalag útvonalát.

![](_page_24_Picture_6.jpeg)

Adagolásitérközérzékelő Feketejelzés-érzékelő

Nyomólap

#### 3.1.2 Fedelek és panelek

## 🕂 VIGYÁZAT!

- NE ÖNTSÖN VIZET közvetlenül a nyomtatóra.
   NE HASZNÁLJON tisztítószert
- vagy oldószert közvetlenül a fedeleken vagy paneleken. 3. SOSE HASZNÁLJON
- HÍGÍTÓT VAGY EGYÉB AGRESSZÍV OLDÓSZERT a műanyag burkolaton.
- 4. NE tisztítsa alkohollal a panelt, a fedeleket, illetve a kellékanyag-ablakot, hiszen ennek hatására elszíneződhetnek, elveszíthetik formájukat, illetve szerkezetileg meggyengülhetnek.

Száraz, puha ronggyal vagy mosószeres vízzel enyhén megnedvesített ronggyal törölje le a fedeleket és a paneleket.

![](_page_24_Picture_16.jpeg)

# 3.1.3 Opcionális vágómodul

- 1. Nyissa ki az elülső fedelet. (\*Megjegyzés)
- **2.** Lazítsa meg a vágómodul beállítócsavarját, majd nyissa fel a vágómodult.
- **3.** Távolítsa el az elakadt címkeszalagot, ha van ilyen.

## MEGJEGYZÉS:

Az elülső fedél nyitásához és zárásához először nyissa ki a felső fedelet. Ha a felső fedél nehezen nyílik, fedél fogantyúját alul fogja meg.

![](_page_25_Picture_8.jpeg)

Vágómodul

![](_page_25_Figure_10.jpeg)

![](_page_25_Picture_11.jpeg)

**4.** A vágókés belsejét tisztítsa meg tiszta etilalkohollal megnedvesített fültisztító pálcikával. A vágókés a vágómotor tengelyének kézzel történő forgatása közben fel-le irányban mozog.

#### *<u>A</u>FIGYELMEZTETÉS!*

A vágókés éles, ezért ügyeljen arra, hogy a vágó tisztítása során ne sértse meg magát.

#### A vágókés belseje

![](_page_25_Picture_16.jpeg)

A vágómotor tengelye -

5. A fent leírtakhoz hasonlóan tisztítsa meg a vágókés külső felületét is.

![](_page_25_Picture_19.jpeg)

A vágókés külseje

# 3.1.4 Opcionális leválasztómodul

# MEGJEGYZÉS:

Az elülső fedél nyitásához és zárásához először nyissa ki a felső fedelet. Ha a felső fedél nehezen nyílik, fedél fogantyúját alul fogja meg. 1. Nyissa fel az elülső fedelet a jobb oldalánál fogva. (\*Megjegyzés)

![](_page_26_Picture_6.jpeg)

2. Nyomja lefelé a kioldó rudat a leválasztómodul kinyitásához.

![](_page_26_Picture_8.jpeg)

- 3. Távolítsa el az esetlegesen beragadt címkeszalagot vagy hátlappapírt.
- **4.** A hátlappapírtartó adagológörgőit, a vezetőgörgőt és a leválasztógörgőt törölje le tiszta etilalkohollal enyhén megnedvesített, puha ronggyal.

![](_page_26_Figure_11.jpeg)

A hátlappapír adagológörgője

# 4. HIBAELHÁRÍTÁS

Ez a fejezet ismerteti a hibaüzeneteket és lehetséges problémákat, valamint azok megoldásait.

# A FIGYELMEZTETÉS!

Ha egy probléma nem oldható meg az ebben a fejezetben ismertetett lépésekkel, ne próbálja meg megjavítani a nyomtatót. Kapcsolja ki a nyomtatót, és húzza ki a kábelt a konnektorból. Ezután forduljon segítségért egy hivatalos Toshiba Tec szervizképviselőhöz.

# 4.1 Hibaüzenetek

#### MEGJEGYZÉSEK:

- 1. Ha egy hiba nem törölhető a [RESTART] gomb megnyomásával, akkor kapcsolja ki, majd be a nyomtatót.
- 2. Miután a nyomtatót kikapcsolta, a nyomtatón lévő minden nyomtatási adat elvész.

| Hibaüzenetek | Probléma/Ok                                                                                                    | Megoldás                                                                                                    |
|--------------|----------------------------------------------------------------------------------------------------|----------------------------------------------------------------------------------------------------|
| HEAD OPEN    | A felső fedél nyitva van online üzemmódban.                                                                                  | Zárja le a felső fedelet.                                                                                                    |
| HEAD OPEN    | A rendszer megpróbált címkeszalagot behúzni                                                                                  | Zárja le a felső fedelet. Ezután nyomja meg a                                                                                                    |
|              | vagy kiadni, amikor a felső fedél nyitva volt.                                                                               | [RESTART] gombot.                                                                                                    |
| COVER OPEN   | A rendszer megpróbált címkeszalagot behúzni                                                                                  | Zárja le az elülső fedelet, majd nyomja meg a                                                                                                    |
|              | vagy kiadni, amikor az elülső fedél nyitva volt.                                                                             | [RESTART] gombot.                                                                                                    |
| COMMS ERROR  | Kommunikációs hiba történt.                                                                                                  | Gondoskodjon arról, hogy a csatoló kábel<br>megfelelően csatlakozzon a nyomtatóhoz és az<br>gazdaszámítógéphez, és hogy a gazdaszámítógép<br>be legyen kapcsolva.                                                                                                    |
| PAPER JAM    | 1. A címkeszalag elakadt a szalagútvonalon. A címkeszalag nem adagolódik megfelelően.                                        | <ol> <li>Távolítsa el az elakadt címkeszalagot, és<br/>tisztítsa meg a nyomólemezt. Ezután töltse be<br/>megfelelően a címkeszalagot. Végül nyomja<br/>meg a [RESTART] gombot.</li> </ol>                                                                                                    |
|              | <ol> <li>Nem megfelelő szalagérzékelő van<br/>kiválasztva a betöltött címkeszalaghoz.</li> </ol>                             | <ol> <li>Kapcsolja ki a nyomtatót, majd kapcsolja be.<br/>Ezután válassza ki a használt címkeszalagnak<br/>megfelelő szalagérzékelőt. Végül küldje el<br/>újra a nyomtatási feladatot.</li> </ol>                                                                                                    |
|              | 3. A feketejelzés-érzékelő nincs megfelelően a szalagon lévő fekete jelzéshez állítva.                                       | <ol> <li>Állítsa be az érzékelő pozícióját. Ezután<br/>nyomja meg a [RESTART] gombot.</li> <li>⇒ 2.3. szakasz</li> </ol>                                                                                                    |
|              | 4. A betöltött címkeszalag mérete eltér a beprogramozott mérettől.                                                           | 4. Cserélje ki a betöltött címkeszalagot egy<br>olyanra, amely megegyezik a beprogramozott<br>mérettel, majd nyomja meg a [RESTART]<br>(ÚJRAINDÍTÁS) gombot, vagy kapcsolja ki,<br>majd újra be a nyomtatót, és válasszon ki egy<br>olyan beprogramozott méretet, amely<br>megegyezik a betöltött címkeszalaggal.<br>Végül küldje el újra a nyomtatási feladatot. |
|              | <ol> <li>A felső érzékelő és az alsó érzékelő nem<br/>pontosan illeszkedik egymáshoz.</li> </ol>                             | <ul> <li>5. Illessze össze egymással a felső érzékelőt és<br/>az alsó érzékelőt.</li> <li>⇒ 2.3. szakasz</li> </ul>                                                                                                    |
|              | <ol> <li>Az adagolásitérköz-érzékelő nem képes<br/>megkülönböztetni a nyomtatási területet a<br/>címke térköztől.</li> </ol> | 6. Részletekért forduljon a szervizképviselethez.                                                                                                    |

# 4.1 Hibaüzenetek (folyt.)

| Hibaüzenetek      | Probléma/Ok                                                                                                    | Megoldás                                                                                                    |
|-------------------|----------------------------------------------------------------------------------------------------|----------------------------------------------------------------------------------------------------|
| CUTTER ERROR      | A címkeszalag elakadt a vágóban.                                                                                                    | Távolítsa el az elakadt címkeszalagot.                                                                                                    |
| (Ha az opcionális |                                                                                                    | Ezután nyomja meg a [RESTART]                                                                                                    |
| vágómodul fel van |                                                                                                    | gombot. Ha ez nem oldja meg a                                                                                                    |
| szerelye.)        |                                                                                                    | problémát, kapcsolja ki a nyomtatót, és                                                                                                    |
|                   |                                                                                                    | hívia a Toshiba Tec hivatalos                                                                                                    |
|                   |                                                                                                    | szervizképviseletet.                                                                                                    |
| NO PAPER          | 1. Elfogvott a címkeszalag.                                                                                                    | 1. Töltsön be új címkeszalagot. Ezután                                                                                                    |
|                   |                                                                                                    | nvomia meg a <b>[RESTART]</b> gombot.                                                                                                    |
|                   |                                                                                                    | $\Rightarrow$ 2.3. szakasz                                                                                                    |
|                   | 2 A címkeszalag nincs megfelelően                                                                                                    | 2 Töltse be újra a címkeszalagot Ezután                                                                                                    |
|                   | betöltve                                                                                                    | nyomia meg a <b>[RESTART]</b> gombot                                                                                                    |
|                   |                                                                                                    | $\rightarrow$ 2.3 szakasz                                                                                                    |
|                   | 3 A címkeszalag meglazult                                                                                                    | 3 Feszítse meg a címkeszalagot                                                                                                    |
|                   | 1 A festékszalag nem adagolódik                                                                                                    | 1. Távolítsa el a festékszalagot.                                                                                                    |
| RIBBON ERROR      | megfelelően                                                                                                    | ellenőrizze a festékszalagól, cs                                                                                                    |
|                   | megleleloen.                                                                                                    | szükséges cserélie a festékszalagot. Ha                                                                                                    |
|                   |                                                                                                    | a probléma nem oldódik meg kancsolia                                                                                                    |
|                   |                                                                                                    | ki a problema nem oldodik meg, kapcsolja                                                                                                    |
|                   |                                                                                                    | ki a hyointatol, es invja a Tosinoa Tec                                                                                                    |
|                   |                                                                                                    | 2 Tülteün berti fertileretert.                                                                                                    |
|                   | 2. Ellogyott a festekszalag.                                                                                                    | 2. Toltson be uj restekszalagot. Ezutan                                                                                                    |
|                   |                                                                                                    | nyomja meg a <b>[RESTART]</b> gombot.                                                                                                    |
|                   |                                                                                                    | $\Rightarrow$ 2.4. szakasz                                                                                                    |
| EXCESS HEAD TEMP  | A nyomtatofej tülmelegedett.                                                                                                    | Kapcsolja ki a nyomtatot, es varja meg,                                                                                                    |
|                   |                                                                                                    | amíg lehůl (körülbelül 3 perc). Ha ez nem                                                                                                    |
|                   |                                                                                                    | oldja meg a problémát, hívja a Toshiba                                                                                                    |
|                   |                                                                                                    | Tec hivatalos szervizképviseletet.                                                                                                    |
| HEAD ERROR        | Probléma történt a nyomtatófejjel.                                                                                                    | A nyomtatófejet ki kell cserélni. Hívja a                                                                                                    |
|                   |                                                                                                    | Toshiba Tec hivatalos szervizképviseletet.                                                                                                    |
| SYSTEM ERROR      | 1. A nyomtatót olyan helyen használja,                                                                                                    | 1. A nyomtatót és a csatoló kábeleket                                                                                                    |
|                   | ahol elektromos zajnak van kitéve.                                                                                                    | tartsa távol az elektromos zajforrástól.                                                                                                    |
|                   | Vagy más elektromos berendezések                                                                                                    |                                                                                                    |
|                   | tápkábelei vannak a nyomtató vagy a                                                                                                    |                                                                                                    |
|                   | csatoló kábel közelében.                                                                                                    |                                                                                                    |
|                   | 2. A nyomtató tápkábele nincs földelve.                                                                                                    | 2. Biztosítsa a tápkábel földelését.                                                                                                    |
|                   | 3. A nyomtató nagy áramfogyasztású                                                                                                    | 3. A nyomtatót csatlakoztassa különálló                                                                                                    |
|                   | elektromos készülékekkel azonos                                                                                                    | hálózati csatlakozóra.                                                                                                    |
|                   | hálózati csatlakozóra van                                                                                                    |                                                                                                    |
|                   | csatlakoztatva                                                                                                    |                                                                                                    |
|                   | 4 A gazdaszámítógénen használt                                                                                                    | 4 Ellenőrizze a gazdaszámítógén                                                                                                    |
|                   | szoftveralkalmazás hibás vagy nem                                                                                                    | megfelelő működését                                                                                                    |
|                   | működik megfelelően                                                                                                    | megierero makodeset.                                                                                                    |
|                   | Hiba történt a Elash ROM írása során                                                                                                    | Kancsolia ki a nyomtatót maid kancsolia                                                                                                    |
| FLASH WRITE ERR.  | Thoa whent a Plash Row hasa solah.                                                                                                    | he úra                                                                                                    |
|                   | Hibe történt a Flech DOM formázása                                                                                                    | Vanagalia ki a nyamtatát maid kanagalia                                                                                                    |
| FORMATERROR       | aorán                                                                                                    | ha vira                                                                                                    |
|                   | solall. $A = a_1 a_2 a_3 a_4 a_5 a_6 a_1^2 a_6 a_1^2 a_6 a_1^2 a_6 a_1^2 a_6 a_1^2 a_6 a_1^2 a_6 a_1^2 a_6 a_1^2 a_1^2 $ | $\frac{1}{1} = \frac{1}{1} = \frac{1}$ |
| MEMORY FULL       | Az adatok mentese sikertelen volt a                                                                                                    | Kapcsolja ki a nyomtatot, majd kapcsolja                                                                                                    |
|                   | Flash ROM elegtelen kapacitasa miatt.                                                                                                    | be ujra.                                                                                                    |
| RFID WRITE ERROR  | A nyomtatonak meghatározott számú                                                                                                    | Nyomja meg a [ <b>RESIARI]</b> gombot.                                                                                                    |
|                   | próbálkozás után sem sikerült RFID-                                                                                                    |                                                                                                    |
|                   | címkére írni az adatokat.                                                                                                    |                                                                                                    |

| Hibaüzenetek       | Probléma/Ok                                | Megoldás                                       |
|--------------------|--------------------------------------------|------------------------------------------------|
| RFID ERROR         | A nyomtató nem tud kapcsolatot létesíteni  | Kapcsolja ki a nyomtatót, majd kapcsolja be    |
|                    | az RFID-modullal.                          | újra.                                          |
| SYNTAX ERROR       | A nyomtató a firmware frissítése érdekében | Kapcsolja ki a nyomtatót, majd kapcsolja be    |
|                    | letöltés üzemmódban van, és helytelen      | újra.                                          |
|                    | parancsot kapott, például egy kiadási      |                                                |
|                    | parancsot.                                 |                                                |
| POWER FAILURE      | Áramkimaradás történt.                     | Ellenőrizze a nyomtatót ellátó tápforrást. Ha  |
|                    |                                            | a feszültség adatok nem megfelelőek, vagy a    |
|                    |                                            | nyomtató egy nagy áramfogyasztású              |
|                    |                                            | elektromos készülékkel azonos hálózati         |
|                    |                                            | csatlakozóra van csatlakoztatva,               |
|                    |                                            | csatlakoztassa egy másik hálózati              |
|                    |                                            | csatlakozóra.                                  |
| LOW BATTERY        | A valós idejű óra akkumulátorának          | A <b>[RESTART]</b> gombot tartsa lenyomva,     |
|                    | feszültsége 1,9 V vagy alacsonyabb.        | amíg a "<1>RESET" üzenet meg nem               |
|                    |                                            | jelenik. Ha ugyanezt az akkumulátort           |
|                    |                                            | szeretné használni annak ellenére is, hogy a   |
|                    |                                            | "LOW BATTERY" hiba előfordul, az               |
|                    |                                            | alacsony akkumulator feszültség ellenőrzése    |
|                    |                                            | funkciót kapcsolja KI, és állítsa be a dátumot |
|                    |                                            | es az idot. Amig a nyomtato be van             |
|                    |                                            | kapcsolva, a valos ideju ora funkcio mukodik.  |
|                    |                                            | Ugyanakkor, amikor a készűléket                |
|                    |                                            | kikapcsolja, a datum es az idő törlődik.       |
|                    |                                            | Az akkumulator csereje erdekeben nivja a       |
|                    |                                            | nivatalos i osniba i ec szervizkepviseletet.   |
| Egyéb hibaüzenetek | Hardveres vagy szoftveres problema         | Kapcsolja ki a nyomtatot, majd kapcsolja be.   |
|                    | tortennetett.                              | Ha ez nem oldja meg a problemat, kapcsolja     |
|                    |                                            | ki ujra a nyomtatot, es hivja a Toshiba Tec    |
|                    |                                            | hivatalos szervizképviseletet.                 |

# 4.1 Hibaüzenetek (folyt.)

# 4.2 Lehetséges problémák

Ez a szakasz ismerteti a nyomtató használata során esetlegesen felmerülő problémákat, és azok okait, illetve megoldásait.

| Lehetséges problémák                                                            | Okok                                                                                                    | Megoldás                                                                                                    |
|---------------------------------------------------------------------------------|----------------------------------------------------------------------------------------------------|----------------------------------------------------------------------------------------------------|
| A nyomtató nem                                                                  | 1. Nem csatlakozik a tápkábel.                                                                                                    | 1. Csatlakoztassa tápkábelt.                                                                                                    |
| kapcsol be.                                                                     | <ol> <li>A hálózati feszültség csatlakozója nem<br/>működik megfelelően.</li> </ol>                                                                                                    | <ol> <li>Egy másik elektromos berendezés<br/>tápkábelének használatával ellenőrizze.</li> </ol>                                                                                                    |
|                                                                                 | <ol> <li>Kiégett egy biztosíték vagy lekapcsolt<br/>egy megszakító.</li> </ol>                                                                                                    | <ol> <li>Ellenőrizze a biztosítékot vagy a<br/>megszakítót.</li> </ol>                                                                                                    |
| A címkeszalag nem adagolódik.                                                   | <ol> <li>A címkeszalag nincs megfelelően<br/>betöltve.</li> </ol>                                                                                                    | <ol> <li>Töltse be megfelelően a címkeszalagot.</li> <li>⇒ 2.3. szakasz</li> </ol>                                                                                                    |
|                                                                                 | 2. A nyomtató hiba állapotban van.                                                                                                    | 2. Oldja meg a problémát az üzenetkijelzőn.                                                                                                    |
| A <b>[FEED]</b> gomb<br>kezdeti állapotban<br>történő megnyomása<br>hibát okoz. | Adagolási vagy kiadási kísérlet történt az<br>alábbi alapértelmezett feltételektől eltérő<br>módon.<br>Érzékelő típusa: Adagolásitérköz-<br>érzékelő<br>Nyomtatási módszer: Hőátadásos<br>Címkeszalaghossz: 76,2 mm | A nyomtató illesztőprogram vagy egy<br>nyomtatóparancs használatával módosítsa a<br>nyomtatási feltételeket úgy, hogy azok<br>megfelelőek legyenek. Ezután a<br><b>[RESTART]</b> gomb megnyomásával törölje<br>a hiba állapotot. |

# 4.2 Lehetséges problémák (folyt.)

Ez a szakasz ismerteti a nyomtató használata során esetlegesen felmerülő problémákat, és azok okait, illetve megoldásait.

| Lehetséges problémák  | Okok                                      | Megoldás                                   |
|-----------------------|-------------------------------------------|--------------------------------------------|
| Nem történt nyomtatás | 1. A címkeszalag nincs megfelelően        | 1. Töltse be megfelelően a címkeszalagot.  |
| a szalagra.           | betöltve.                                 | $\Rightarrow$ 2.3. szakasz                 |
|                       | 2. A festékszalag nincs megfelelően       | 2. Töltse be megfelelően a festékszalagot. |
|                       | betöltve.                                 | $\Rightarrow$ 2.4. szakasz                 |
|                       | 3. A festékszalag és a címkeszalag nem    | 3. Válasszon a használt címkeszalaghoz     |
|                       | egyezik.                                  | megfelelő festékszalagot.                  |
| A nyomtatott kép      | 1. A festékszalag és a címkeszalag nem    | 1. Válasszon a használt címkeszalaghoz     |
| elmosódott.           | egyezik.                                  | megfelelő festékszalagot.                  |
|                       | 2. A nyomtatófej koszos.                  | 2. Nyomtatófej tisztítóval vagy puha,      |
|                       |                                           | etilalkohollal enyhén megnedvesített       |
|                       |                                           | ronggyal tisztítsa meg a nyomtatófej       |
|                       |                                           | egységet.                                  |
| Az opcionális         | 1. A vágómodul nincs megfelelően lezárva. | 1. Zárja le megfelelően a vágómodult.      |
| vágómodul nem vág.    | 2. A címkeszalag elakadt a vágóban.       | 2. Távolítsa el az elakadt papírt.         |
|                       | 3. A vágókés koszos.                      | 3. Tisztíts meg a vágókést.                |

# 4.3 Elakadt címkeszalag eltávolítása

**NUGYÁZAT!** 

Ne használjon semmilyen olyan szerszámot, amely a nyomtatófej sérülését okozhatja.

#### MEGJEGYZÉS:

Ha a vágónál gyakran történik elakadás, forduljon a hivatalos Toshiba Tec szervizképviselethez. Ez a szakasz ismerteti az elakadt címkeszalag eltávolítását a nyomtatóból.

- 1. Kapcsolja ki és áramtalanítsa a nyomtatót.
- **2.** Nyomja meg a felső fedél kioldó gombját, majd óvatosan nyissa fel a felső fedelet teljesen nyitott helyzetbe, és támassza azt meg ebben a helyzetben a kezével.
- **3.** Nyomja meg befelé a felső érzékelő karját, majd nyissa ki a felső érzékelő egységet.
- 4. Távolítsa el a címke- vagy festékszalagot a nyomtatóból.

![](_page_30_Picture_15.jpeg)

- **5.** Távolítsa el az elakadt címkeszalagot a nyomtatóból. NE HASZNÁLJON éles eszközöket vagy szerszámokat, mivel azok a nyomtató sérülését okozhatják.
- **6.** Tisztítsa meg a nyomtatófejet és a nyomólemezt, majd távolítson el minden további port és idegen tárgyat.
- 7. A papír elakadását a vágómodulban kopás vagy az öntapadóról származó, vágómodulra ragadt ragasztóanyag okozhatja. Ne használjon az előírtaknak nem megfelelő címkeszalagot a vágóegységben.

# 5. A NYOMTATÓ MŰSZAKI ADATAI

Ez a szakasz ismerteti a nyomtató műszaki adatait.

| Tétel                                              | Modell                                     | BA410T-GS12-QM-S                                                                                                    | BA410T-TS12-QM-S                                        |  |
|----------------------------------------------------|--------------------------------------------|----------------------------------------------------------------------------------------------------|---------------------------------------------------------|--|
| Méretek (Szé × M                                   | lé × Ma)                                   | 238 mm × 401,7 mm × 331,5 mm (9,4" × 15,8" × 13,1")                                                                              |                                                         |  |
| Súly                                               |                                            | 33,1 font (15 kg) (címkeszalag é                                                                                                 | 33,1 font (15 kg) (címkeszalag és festékszalag nélkül.) |  |
| Üzemi<br>hőmérséklet-                              | Közvetlen<br>hőpapíros                     | 0°C–40°C (32°F–104°F)                                                                                                    |                                                         |  |
| tartomány                                          | Hőátadásos                                 | 5°C–40°C (41°F–104°F)                                                                                                    |                                                         |  |
| Relatív páratartal                                 | om                                         | 25%-85% RH (nem lecsapódó)                                                                                                    | 25%–85% RH (nem lecsapódó)                              |  |
| Tápellátás                                         |                                            | Univerzális tápegység AC 100                                                                                                    | V–240 V, 50/60 Hz±10%                                   |  |
| Bemeneti feszülts                                  | ég                                         | AC 100–240 V, 50/60 Hz ±10%                                                                                                    |                                                         |  |
| Áramfogyasztás                                     | Nyomtatási feladat<br>közben* <sup>1</sup> | 2,1 A (100 V)–1,1 A (240 V), 155 W besorolás                                                                                     |                                                         |  |
|                                                    | Készenléti<br>állapotban                   | 0,19A (100 V)–0,15 A (240 V), 13 W (100 V)–22 W (240 V)                                                                          |                                                         |  |
| Felbontás                                          |                                            | 8 képpont/mm (203 dpi)                                                                                                    | 11,8 képpont/mm (300 dpi)                               |  |
| Nyomtatási móds                                    | zer                                        | Hőátadásos vagy közvetlen hőp                                                                                                    | Hőátadásos vagy közvetlen hőpapíros                     |  |
| Nyomtatási sebes                                   | ség                                        | 50,8 mm/mp (2 hüvelyk/mp)*2       203,2 mm/mp (8 hüvelyk/mp)         101,6 mm/mp (4 hüvelyk/mp)       152,4 mm/mp (6 hüvelyk/mp) |                                                         |  |
| Rendelkezésre Közvetlen<br>álló hőpapíros          |                                            | 25,0–118,0 mm (1–4,6 hüvelyk)                                                                                                    |                                                         |  |
| szalagszélesség (a<br>szalag teljes<br>szélessége) | Hőátadásos                                 | 25,0–114,0 mm (1–4,5 hüvelyk)                                                                                                    |                                                         |  |
| Maximális tényle<br>szélesség                      | ges nyomtatási                             | 104,0 mm (4,1 hüvelyk)                                                                                                    | 105,7 mm (4,2 hüvelyk)                                  |  |
| Kiadási mód                                        |                                            | Köteg, Leválasztás (opció) és Vágás (opció)                                                                                      |                                                         |  |
| LCD üzenetkijelz                                   | ő                                          | Grafikus 128 x 64 képpontos                                                                                                    |                                                         |  |

\*1: 30 %-os lejtésű vonalak kerülnek nyomtatásra a megadott formátumban.

\*2: Ha a Hőátadásos módban 2"/ sec értéket választ, akkor 3"/ másodpercig nyomtat.

| Modell                              | BA410T-GS12-QM                                                                                                    | BA410T-TS12-QM |
|-------------------------------------|----------------------------------------------------------------------------------------------------|----------------|
| Rendelkezésre álló vonalkód típusok | JAN8, JAN13, EAN8, EAN8+2 digits, EAN8+5 digits,<br>EAN13, EAN13+2 digits, EAN13+5 digits, UPC-E, UPC-E+2 digits,<br>UPC-E+5 digits, UPC-A, UPC-A+2 digits, UPC-A+5 digits, MSI,<br>ITF, NW-7, CODE39, CODE93, CODE128, EAN128, Industrial 2 to<br>5, Customer Bar Code, POSTNET, KIX CODE, RM4SCC (ROYAL<br>MAIL 4STATE CUSTOMER CODE), GS1 DataBar, MATRIX 2 of 5<br>for NEC,        |                |
| Rendelkezésre álló kétdimenziós kód | Data Matrix, PDF417, QR code, Maxi Code, Micro PDF417, CP<br>Code, Security QR code, Aztec, GS1 Data Matrix                                                                                                    |                |
| Rendelkezésre álló betűtípus        | Times Roman (6 méret), Helvetica (6 méret), Presentation (1 méret),<br>Letter Gothic (1 méret), Prestige Elite (2 méret), Courier (2 méret),<br>OCR (2 típus), Gothic (1 méret), Outline font (4 típus), Price font (3<br>típus)                                                                                                    |                |
| Elforgatás                          | 0°, 90°, 180°, 270°                                                                                                    |                |
| Szabványos csatoló                  | USB csatoló (V2.0 teljes sebességű)<br>LAN csatoló (10/100BASE)<br>Bluetooth csatoló (2400MHz font 2483.5MHz , CLASS2(2,5mW))<br>NFC(MIFARE (ISO/IEC 14443 TypeA))<br>USB gazda csatoló                                                                                                    |                |
| Opcionális készülék                 | Vágó modul (BA204-QM-S)<br>Leválasztómodul (BA904-H-QM-S)<br>Soros csatolókártya (BA700-RS-QM-S)<br>Vezeték nélküli LAN kártya (BA700-WLAN-QM-S)<br>Bővítő I/O kártya (BA700-IO-QM-S)<br>Valós idejű óra (BA700-RTC-QM-S)<br>Leporelló vezető (BA904-FF-QM-S)<br>Párhuzamos csatoló (CEN) (BA700-CEN-QM-S)<br>UHF RFID (BA704-RFID-U4-KR-S, BA704-RFID-U4-EU-S,<br>BA704-RFID-U4-AU-S) |                |

#### MEGJEGYZÉSEK:

A Data Matrix<sup>TM</sup> az International Data Matrix Inc., U.S. védjegye.
A PDF417<sup>TM</sup> a Symbol Technologies Inc., U.S. védjegye.

A QR kód a DENSO CORPORATION védjegye.
A Maxi Code a United Parcel Service of America, Inc., U.S. védjegye.

# 6. 1. FÜGGELÉK, CSATOLÓ

#### MEGJEGYZÉS:

A sugárzás és az elektromos zaj vételének megelőzése érdekében a csatoló kábeleknek az alábbi követelményeknek kell megfelelniük:

- Párhuzamos csatolókábel vagy soros csatolókábel estén a kábelnek teljesen árnyékoltnak kell lennie, és fém vagy fém bevonatú csatlakozóházzal kell rendelkeznie.
- Legyen a lehető legrövidebb.
- Nem kötegelhető össze szorosan tápkábelekkel.
- Nem köthető tápvezetékekhez.
- A használandó párhuzamos csatolókábelnek meg kell felelnie az IEEE1284 szabványnak.

#### USB csatoló (szabványos)

| Szabvány:             | V2.0 nagy sebességgel kompatibilis              |
|-----------------------|-------------------------------------------------|
| Adatátvitel típusa:   | Vezérelt átvitel, kötegelt átvitel              |
| Adatátviteli sebesség | g:480M bps                                      |
| Osztály:              | Nyomtató osztály                                |
| Vezérlő mód:          | Állapotjelző szabad fogadó puffer információval |
| Portok száma:         | 1                                               |
| Tápforrás:            | Saját ellátás                                   |
| Csatlakozó:           | A típusú és B típusú                            |
|                       |                                                 |

![](_page_33_Figure_12.jpeg)

#### LAN (szabványos)

Szabvány: IEEE802.3 10BASE-T/100BASE-TX

Portok száma: 1

| Csatlakozó:                             | RJ-45              | LED       | LED     | LAN állapot                                                                                              |
|-----------------------------------------|--------------------|-----------|---------|----------------------------------------------------------------------------------------------------|
| LED állapot:                            | Kapcsolatjelző LED |           | állapot |                                                                                                    |
| Műveletjelző LED                        |                    | Kapcsolat | BE      | 10Mbps-os kapcsolat vagy 100Mbps-os                                                                      |
|                                         |                    |           |         | kapcsolat érzékelhető.                                                                                   |
| Kapcsolatjelző LED (zöl                 |                    |           | KI      | Nem érzékelhető kapcsolat.<br>* A kommunikáció nem lehetséges,<br>amíg a kapcsolatjelző LED nem világít. |
| Műveletjelző LED (sárga)                |                    | Művelet   | BE      | Kommunikáció                                                                                             |
| , , , , , , , , , , , , , , , , , , , , |                    |           | KI      | Készenlét                                                                                                |
|                                         |                    |           |         |                                                                                                    |

LAN kábel: 10BASE-T: UTP 3. kategória vagy 5. kategória 100BASE-TX: UTP 5. kategória Kábel hossz: Szegmens hossz Max. 100 m

# Bluetooth (szabványos)

| Modulnév:               | MBH7BTZ42                                                  |
|-------------------------|------------------------------------------------------------|
| Bluetooth verzió:       | V2.1 + EDR                                                 |
| Frekvencia:             | 2,4000 - 2,4835 GHz                                        |
| Maximális sugárzás:     | 2. osztály                                                 |
| Teljesítmény:           | +4dBm (antenna erősítés nélkül)                            |
| Vételi érzékenység:     | -87 dBm                                                    |
| Adatátviteli sebesség:  | 1Mbps (alap sebesség)/2Mbps (EDR 2Mbps)/3Mbps (EDR 3Mbps)" |
| Kommunikációs távolság  | :3 m/360 fok (BA400 specifikáció szerint)                  |
| Tanúsítvány (modul):    | TELEC/FCC/IC/EN                                            |
| Antenna műszaki adatok: | Egypólusú antenna                                          |
| Csúcs erősítés:         | -3,6dBi (2,4GHz)                                           |

# NFC

| Kommunikációs szabvány: | MIFARE (ISO/IEC 14443 Type A)    |
|-------------------------|----------------------------------|
| Memória mérete:         | Lehetőség van NFC címke írására. |
| Üzemi frekvencia:       | 13, 56 MHz                       |

# ■Opcionális soros csatoló: BA700-RS-QM-S

| Típus:                 | RS-232C                                                                             |
|------------------------|-------------------------------------------------------------------------------------|
| Kommunikációs          |                                                                                     |
| üzemmód:               | Teljes duplex                                                                       |
| Adatátviteli sebesség: | 2400 bps, 4800 bps, 9600 bps, 19200 bps, 38400 bps, 115200 bps                      |
| Szinkronizálás:        | Start-stop szinkronizálás                                                           |
| Kezdőbit               | 1 bit                                                                               |
| Stop bit               | 1 bit, 2 bit                                                                        |
| Adathossz:             | 7 bit, 8 bit                                                                        |
| Paritás:               | Nincs, PÁROS, PÁRATLAN                                                              |
| Hibaészlelés:          | Paritáshiba, Keretképzési hiba, Túlfutási hiba                                      |
| Protokoll:             | Unprocedure kommunikáció                                                            |
| Adatbeviteli kód       | ASCII code, európai karakter 8 bites kód, grafikus 8 bites kód, JIS8 kód, Shift JIS |
|                        | Kanji kód, JIS Kanji kód                                                            |
| <b>F</b>               |                                                                                     |

Fogadó puffer: 1 MB

Csatlakozó:

| Tű száma | Jel                           |       |
|----------|-------------------------------|-------|
| 1        | N.C                           |       |
| 2        | TXD (küldött adatok)          |       |
| 3        | RXD (fogadott adatok)         | 5     |
| 4        | DSR (adatkészlet készen áll)  |       |
| 5        | SG (földjel)                  | 10000 |
| 6        | DTR (adatterminál készen áll) | {0000 |
| 7        | CTS (küldhető)                | 9 6   |
| 8        | RTS (küldési kérelem)         |       |
| 9        | N.C                           |       |

00

# ■Opcionális párhuzamos csatoló: BA700-CEN-QM-S

Üzemmód:

IEEE1284 szabvány Kompatibilis mód (SPP mód), Nibble mód

Adatbeviteli módszer: 8 bites párhuzamos

Vezérlőjel:

| SPP mód   | Nibble mód     |
|-----------|----------------|
| nStrobe   | HostClk        |
| nAck      | PtrClk         |
| Busy      | PtrBusy        |
| Perror    | AckDataReq     |
| Select    | Xflag          |
| nAutoFd   | HostBusy       |
| nInit     | nInit          |
| nFault    | nDataAvail     |
| nSelectIn | IEEE1284Active |
|           |                |

Adatbeviteli kód:

| ASCII kód            |
|----------------------|
| Európai 8 bites kód  |
| Grafikus 8 bites kód |
| JIS8 kód             |
| Shift JIS Kanji kód  |
| JIS Kanji kód        |
| 1 MB                 |

Fogadó puffer:

Csatlakozó:

| Τű    | Jel                     |                         |  |
|-------|-------------------------|-------------------------|--|
| száma | SPP mód                 | Nibble mód              |  |
| 1     | nStrobe                 | HostClk                 |  |
| 2     | Data 1                  | Data 1                  |  |
| 3     | Data 2                  | Data 2                  |  |
| 4     | Data 3                  | Data 3                  |  |
| 5     | Data 4                  | Data 4                  |  |
| 6     | Data 5                  | Data 5                  |  |
| 7     | Data 6                  | Data 6                  |  |
| 8     | Data 7                  | Data 7                  |  |
| 9     | Data 8                  | Data 8                  |  |
| 10    | nAck                    | PtrClk                  |  |
| 11    | Busy                    | PtrBusy                 |  |
| 12    | PError                  | AckDataReq              |  |
| 13    | Select                  | Xflag                   |  |
| 14    | nAutoFd                 | HostBusy                |  |
| 15    | NC                      | NC                      |  |
| 16    | 0V                      | 0V                      |  |
| 17    | CHASSIS GND             | CHASSIS GND             |  |
| 18    | +5V (For detection)     | +5V (For detection)     |  |
| 19    | TWISTED PAIR GND(PIN1)  | TWISTED PAIR GND(PIN1)  |  |
| 20    | TWISTED PAIR GND(PIN2)  | TWISTED PAIR GND(PIN2)  |  |
| 21    | TWISTED PAIR GND(PIN3)  | TWISTED PAIR GND(PIN3)  |  |
| 22    | TWISTED PAIR GND(PIN4)  | TWISTED PAIR GND(PIN4)  |  |
| 23    | TWISTED PAIR GND(PIN5)  | TWISTED PAIR GND(PIN5)  |  |
| 24    | TWISTED PAIR GND(PIN6)  | TWISTED PAIR GND(PIN6)  |  |
| 25    | TWISTED PAIR GND(PIN7)  | TWISTED PAIR GND(PIN7)  |  |
| 26    | TWISTED PAIR GND(PIN8)  | TWISTED PAIR GND(PIN8)  |  |
| 27    | TWISTED PAIR GND(PIN9)  | TWISTED PAIR GND(PIN9)  |  |
| 28    | TWISTED PAIR GND(PIN10) | TWISTED PAIR GND(PIN10) |  |

#### 6. 1. FÜGGELÉK, CSATOLÓ

#### 6. 1. FÜGGELÉK, CSATOLÓ

| 29 | TWISTED PAIR GND(PIN11) | TWISTED PAIR GND(PIN11) |
|----|-------------------------|-------------------------|
| 30 | TWISTED PAIR GND(PIN31) | TWISTED PAIR GND(PIN31) |
| 31 | nInit                   | nInit                   |
| 32 | nFault                  | NDataAvail              |
| 33 | 0V                      | 0V                      |
| 34 | NC                      | NC                      |
| 35 | NC                      | NC                      |
| 36 | nSelectIn               | IEEE1284Active          |

![](_page_36_Figure_3.jpeg)

#### ■Opcionális WLAN csatoló: BA700-WLAN-QM-S

| Modulnév:                  | RS9113DB                                                                  |  |  |
|----------------------------|---------------------------------------------------------------------------|--|--|
| Szabvány:                  | IEEE802.11 a / b / g / n                                                  |  |  |
| Frekvencia:                | "2412 MHz – 2484 MHz/4910 MHz – 5825 MHz"                                 |  |  |
| Táv:                       | 5 MHz (2.4GHz), 20 MHz (5GHz)                                             |  |  |
| Csatorna:                  | US : 1 - 11, 36 - 48, 52 - 64, 100 - 116, 120 - 128, 132 - 140, 149 - 165 |  |  |
|                            | Európa: 1-13, 36 - 48, 52 - 64, 100 - 140                                 |  |  |
|                            | Japán: 1 - 14, 36 - 48, 52 - 64, 100 - 140                                |  |  |
| Antenna: beépített antenna |                                                                           |  |  |
| Kommunikációs seł          | pesség/Moduláció                                                          |  |  |
|                            | 802.11b: 1, 2, 5.5, 11 Mbps                                               |  |  |
|                            | 802.11g: 6, 9, 12, 18, 24, 36, 48, 54 Mbps                                |  |  |
|                            | 802.11n: MCS0 - MCS7 Short GI-vel vagy anélkül"                           |  |  |
|                            | OFDM BPSK-val, QPSK, 16-QAM és 64-QAM                                     |  |  |
|                            | 802.11b CCK-vel és DSSS-sel"                                              |  |  |
| Vételi érzékenység:        | -97 dBm                                                                   |  |  |
| Sugárzási teljesítmé       | ny: 17 dBm                                                                |  |  |

#### **▲ FIGYELMEZTETÉS!**

Ne használja az 5 GHz-es sávot kültéri kommunikációhoz. Kültéren tilos a vezeték nélküli eszközöket az 5 GHz-es sávban használni. A termék vezeték nélküli LAN-jának kültéri használatához csak a 2,4 GHz-es sávot használja.

# ■Opcionális EX I/O modul: BA700-IO-QM-S

| Bemeneti jel         | IN0 - IN5                        |     |     |            |    |  |  |
|----------------------|----------------------------------|-----|-----|------------|----|--|--|
| Kimeneti jel         | OUT0 - OUT6                      |     |     |            |    |  |  |
| Csatlakozó           | FCN-781P024-G/P vagy egyenértékű |     |     |            |    |  |  |
| (Külső eszköz oldal) |                                  |     |     |            |    |  |  |
| Csatlakozó           | FCN-685J0024 vagy egyenértékű    |     |     |            |    |  |  |
| (Nyomtató oldal)     | Тű                               | Iel | I/O | Funkció    | Τű |  |  |
|                      | 14                               | 501 | 1.0 | 1 diffeeto | 14 |  |  |

|   | Τű | Jel  | I/O     | Funkció  | Τű | Jel  | I/O              | Funkció |
|---|----|------|---------|----------|----|------|------------------|---------|
|   | 1  | IN0  | Bemenet | FEED     | 13 | OUT6 | Kimenet          |         |
|   | 2  | IN1  | Bemenet | PRINT    | 14 | N.C. |                  |         |
|   | 3  | IN2  | Bemenet | PAUSE    | 15 | COM1 | Általános (táp)  |         |
|   | 4  | IN3  | Bemenet |          | 16 | N.C. |                  |         |
|   | 5  | IN4  | Bemenet |          | 17 | N.C. |                  |         |
| _ | 6  | IN5  | Bemenet |          | 18 | N.C. |                  |         |
|   | 7  | OUT0 | Kimenet | FEED     | 19 | N.C. |                  |         |
|   | 8  | OUT1 | Kimenet | PRINT    | 20 | N.C. |                  |         |
|   | 9  | OUT2 | Kimenet | PAUSE    | 21 | COM2 | Általános (föld) |         |
|   | 10 | OUT3 | Kimenet | ERROR    | 22 | N.C. |                  |         |
|   | 11 | OUT4 | Kimenet |          | 23 | N.C. |                  |         |
|   | 12 | OUT5 | Kimenet | POWER ON | 24 | N.C. |                  |         |

N.C.: Nincs csatlakozás

#### Bemeneti áramkör

![](_page_37_Figure_7.jpeg)

#### Kimeneti áramkör

![](_page_37_Figure_9.jpeg)

#### Üzemi környezet Hőmérséklet: 0 - 40 °C Páratartalom: 20–90% (nem lecsapódó)

# ■Opcionális RFID modul: BA704-RFID-U4-KR-S, BA704-RFID-U4-EU-S, BA704-RFID-U4-AU-S

## • (Opció) BA704-RFID-U4-KR-S

| Modul:             | TRW-USM-10                                  |
|--------------------|---------------------------------------------|
| Frekvencia:        | KR beállítások: 920.9-923.3 MHz (UHF Korea) |
| Kimenet:           | 1–100 mW                                    |
| Rendelkezésre álló |                                             |
| RFID címke:        | EPC C1 Gen2, ISO-18000-6C                   |

#### • (Opció) BA704-RFID-U4-EU-S

| Modul:             | TRW-EUM-10                |
|--------------------|---------------------------|
| Frekvencia:        | 869,85 MHz (UHF Európa)   |
| Kimenet:           | 1–100 mW                  |
| Rendelkezésre álló |                           |
| RFID címke:        | EPC C1 Gen2, ISO-18000-6C |

# • (Opció) BA704-RFID-U4-AU-S

| Modul              | TRW-USM-10                          |
|--------------------|-------------------------------------|
| Frekvencie         | 018 25 025 75 MHz (ITHE Augztrália) |
|                    | 916,25 -925,75 WITZ (OTH Auszualia) |
| Kimenet:           | 1 - 100  mW                         |
| Rendelkezésre álló |                                     |
| RFID címke:        | EPC C1 Gen2, ISO-18000-6C           |

# 7. 2. FÜGGELÉK, TÁPKÁBEL

#### A tápkábelre vonatkozó utasítások

- 1. 100–125 volt váltóáramú hálózati feszültség esetén használjon legalább 125 V, 10 A kapacitású kábelt.
- 2. 200–240 volt váltóáramú hálózati feszültség esetén használjon legalább 250 V kapacitású kábelt.
- 3. Maximum 4,5 méter hosszúságú vagy annál rövidebb kábelt válasszon.
- 4. A váltóáramú adapterre csatlakozó dugasznak behelyezhetőnek kell lennie az ICE-320-C14 típusú aljzatba. A dugasz alakját az alábbi ábra ismerteti.

| Ország/Régió                                        | Észak-Amerika | Európa                   | Egyesült Királyság       | Ausztrália               |  |  |
|-----------------------------------------------------|---------------|--------------------------|--------------------------|--------------------------|--|--|
| Tápkábel                                            |               |                          |                          | 250V                     |  |  |
| Névleges (min.)                                     | 125V, 10A     | 250V                     | 250V                     | AS3191 jóváhagyott,      |  |  |
| Típus                                               | SVT           | H05VV-F                  | H05VV-F                  | Gyenge vagy normál       |  |  |
|                                                     |               |                          |                          | időtállóságú             |  |  |
| Vezető mérete (min.)                                | No. 3/18AWG   | 3 x 0,75 mm <sup>2</sup> | 3 x 0,75 mm <sup>2</sup> | 3 x 0,75 mm <sup>2</sup> |  |  |
| Dugasz konfiguráció<br>(helyileg jóváhagyott típus) |               | A Contract               |                          | E Mar                    |  |  |
| Névleges (min.)                                     | 125V, 10A     | 250V, 10A                | 250V, *1                 | 250V, *1                 |  |  |

\*1 A termék névleges feszültségének legalább 125 %-a.

Vonalkód nyomtató <u>Felhasználói kézikönyv</u> BA410T-GS12-QM-S BA410T-TS12-QM-S

# **Toshiba Tec Corporation**

1-11-1, Osaki, Shinagawa-ku, Tokyo 141-8562, JAPÁN © 2019 - 2024 Toshiba Tec Corporation Minden jog fenntartva A NYOMTATÁS INDONÉZIÁBAN KÉSZÜLT BU220056A0-HU Ver0020